# 管理交換機上的802.1X EAP統計資訊

#### 目標

可擴充驗證通訊協定(EAP)是一種驗證框架,經常在無線網路和點對點連線中使用。它支援多 種身份驗證機制,如令牌卡、智慧卡、證書、一次性密碼和公共金鑰加密身份驗證。

EAPOL(Extensible Authentication Protocol over LAN)是一種用於IEEE 802.1x或基於埠的網路訪問控制的網路埠身份驗證協定,旨在為訪問網路資源提供通用網路登入。EAPOL與EAP類似,是可以在任何區域網(LAN)上運行的簡單封裝。

本文提供有關如何在交換機上管理802.1x EAP統計資訊的說明。

#### 適用裝置

- Sx350系列
- •SG350X系列
- Sx500系列
- •Sx550X系列

#### 軟體版本

- 1.4.7.06 Sx500
- 2.3.0.130 Sx350、SG350X、Sx550X

### 管理802.1x EAP統計資訊

#### 顯示特定介面的統計資訊

步驟1.登入到交換機的基於Web的實用程式,然後選擇**Status and Statistics >802.1x EAP**。 **附註:**可用選單選項可能會因裝置型號而異。在本示例中,使用了SG350X-48MP。

| <ul> <li>Status and Statistics</li> </ul> |
|-------------------------------------------|
| System Summary                            |
| CPU Utilization                           |
| Interface                                 |
| Etherlike                                 |
| Port Utilization                          |
| GVRP                                      |
| 802.1x EAP                                |
| ACL                                       |
| TCAM Utilization                          |
| Health and Power                          |
| SPAN & RSPAN                              |
| Diagnostics                               |
| RMON                                      |
| ▶ sFlow                                   |
| View Log                                  |
| Administration                            |

**附註:**802.1x EAP頁面顯示有關傳送或接收的EAP幀的詳細資訊。要瞭解如何配置交換機上 的802.1x埠身份驗證設定,請按一下<u>此處</u>。

步驟2.在Interface區域中,選擇要顯示乙太網統計資訊的介面。

附註:在本示例中,選擇了裝置1的埠GE5。

|            |      |          | GE1      |
|------------|------|----------|----------|
|            |      |          | GE2      |
| 802.1X EAP |      |          | GE3      |
|            | _    | _        | GE4      |
| Interface: | Unit | 1 🛊 🛛 Ро | rt 🗸 GE5 |
|            |      |          | GE6      |

步驟3.在「刷新率」區域中按一下刷新率。這是刷新介面統計資訊之前經過的時間段。

| Refresh Rate: | No Refresh       |
|---------------|------------------|
|               | 15 sec           |
|               | 🔔 30 sec         |
|               | <b>(0</b> 60 sec |

- 無刷新 有關不會用新資訊刷新的介面的資訊。
- •15秒 有關介面的資訊每15秒刷新一次。
- 30秒 有關介面的資訊每30秒刷新一次。
- •60秒 有關介面的資訊每60秒刷新一次

附註:在此範例中選擇60秒。

將顯示選定介面的值。

- 收到的EAPOL EAP幀 埠上接收的有效EAPOL幀。
- 收到的EAPOL開始幀 埠上接收的有效EAPOL開始幀。
- 收到的EAPOL註銷幀 在埠上收到的EAPOL註銷幀。
- 收到的EAPOL通告帧 埠上收到的EAPOL通告帧。
- •已接收EAPOL通告請求幀 在埠上接收的EAPOL通告請求幀。

- 收到的EAPOL無效幀 埠上接收到的EAPOL無效幀。
- 收到的EAPOL EAP長度錯誤幀 此埠上接收到具有無效資料包正文長度的EAPOL幀。
- 接收的CKN無法識別的MKPDU幀 此埠上接收到具有無法識別的連線關聯金鑰名稱 (CKN)的EAP幀。
- 收到的MKPDU無效幀 MACsec金鑰協定資料單元(MKPDU)埠上接收的無效幀。
- •上一個EAPOL幀版本 附加到最近接收的EAPOL幀的協定版本號。
- 最後一個EAPOL幀源 連線到最近接收的EAPOL幀的源媒體訪問控制(MAC)地址。
- •已傳輸EAPOL EAP請求方幀 埠上傳輸的EAPOL EAP請求方幀。
- 傳輸的EAPOL起始幀 在埠上傳輸的EAPOL起始幀。
- 傳輸的EAPOL註銷幀 在埠上傳輸的EAPOL註銷幀。
- 傳輸的EAPOL通告幀 埠上傳輸的EAPOL通告幀。
- 傳輸的EAPOL通告請求幀 在埠上傳輸的EAPOL通告請求幀。
- EAPOL EAP身份驗證器幀已傳輸 埠上傳輸的EAP身份驗證器幀。
- 未傳輸CKN的EAPOL MKA訊框 連線埠上傳輸未傳輸CKN的MACsec金鑰協定(MKA)訊 框。

| 802.1x EAP                                     |                                                                                |
|------------------------------------------------|--------------------------------------------------------------------------------|
| Interface:                                     | Unit 1  Port GE5                                                               |
| Refresh Rate:                                  | <ul> <li>No Refresh</li> <li>15 sec</li> <li>30 sec</li> <li>60 sec</li> </ul> |
| EAPOL EAP Frames Received:                     | 41                                                                             |
| EAPOL Start Frames Received:                   | 28                                                                             |
| EAPOL Logoff Frames Received:                  | 0                                                                              |
| EAPOL Announcement Frames Received:            | 0                                                                              |
| EAPOL Announcement Request Frames Received:    | 0                                                                              |
| EAPOL Invalid Frames Received:                 | 0                                                                              |
| EAPOL EAP Length Error Frames Received:        | 0                                                                              |
| MKPDU Frames with unrecognized CKN Received:   | 0                                                                              |
| MKPDU Invalid Frames Received:                 | 0                                                                              |
| Last EAPOL Frame Version:                      | 1                                                                              |
| Last EAPOL Frame Source:                       | 00:41:d2:f9:d8:0a                                                              |
| EAPOL EAP Supplicant Frames Transmitted:       | 0                                                                              |
| EAPOL Start Frames Transmitted:                | 0                                                                              |
| EAPOL Logoff Frames Transmitted:               | 0                                                                              |
| EAPOL Announcement Frames Transmitted:         | 0                                                                              |
| EAPOL Announcement Request Frames Transmitted: | 0                                                                              |
| EAPOL EAP Authenticator Frames Transmitted:    | 93                                                                             |
| EAPOL MKA Frames with No CKN Transmitted:      | 0                                                                              |
| Clear Interface Counters Refresh View All      | Interfaces Statistics                                                          |

步驟4.(可選)按一下Clear Interface Counters以清除所選介面的計數器。

步驟5.(可選)按一下Refresh按鈕刷新統計資訊頁。

現在,您應該已經成功管理交換機上介面的802.1x EAP統計資訊。

### 檢視所有介面的統計資訊

步驟1.在802.1x EAP頁面中,按一下View All Interfaces Statistics以檢視表檢視中的所有埠。

| 802.1x EAP                                     |                                          |
|------------------------------------------------|------------------------------------------|
| Interface:                                     | Unit 1  Port GE5                         |
| Refresh Rate:                                  | No Refresh<br>15 sec<br>30 sec<br>60 sec |
| EAPOL EAP Frames Received:                     | 41                                       |
| EAPOL Start Frames Received:                   | 28                                       |
| EAPOL Logoff Frames Received:                  | 0                                        |
| EAPOL Announcement Frames Received:            | 0                                        |
| EAPOL Announcement Request Frames Received:    | 0                                        |
| EAPOL Invalid Frames Received:                 | 0                                        |
| EAPOL EAP Length Error Frames Received:        | 0                                        |
| MKPDU Frames with unrecognized CKN Received:   | 0                                        |
| MKPDU Invalid Frames Received:                 | 0                                        |
| Last EAPOL Frame Version:                      | 1                                        |
| Last EAPOL Frame Source:                       | 00:41:d2:f9:d8:0a                        |
| EAPOL EAP Supplicant Frames Transmitted:       | 0                                        |
| EAPOL Start Frames Transmitted:                | 0                                        |
| EAPOL Logoff Frames Transmitted:               | 0                                        |
| EAPOL Announcement Frames Transmitted:         | 0                                        |
| EAPOL Announcement Request Frames Transmitted: | 0                                        |
| EAPOL EAP Authenticator Frames Transmitted:    | 93                                       |
| EAPOL MKA Frames with No CKN Transmitted:      | 0                                        |
| Clear Interface Counters Refresh View All      | Interfaces Statistics                    |

步驟2.(可選)從Refresh Rate下拉選單中選擇刷新率。這是刷新介面統計資訊之前經過的時 間段。

| 802.1x EAP    |              |  |  |  |  |  |  |
|---------------|--------------|--|--|--|--|--|--|
| Refresh Rate: | ✓ No Refresh |  |  |  |  |  |  |
| EAD Chaile    | 30 sec       |  |  |  |  |  |  |
| EAP Statist   | 60 sec       |  |  |  |  |  |  |

附註:在此範例中選擇30秒。

步驟3.從Interface Type下拉選單中選擇介面型別。

| EAP Statistics Table             |                  |    |
|----------------------------------|------------------|----|
| Filter: Interface Type equals to | Port of Unit 1 🛊 | Go |

附註:在本示例中,選擇了裝置1的埠。

步驟4.按一下「Go」。

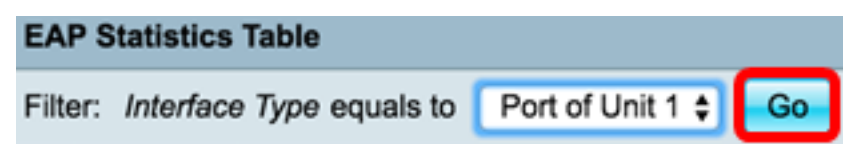

EAP統計表將顯示所選交換機所有埠的統計資訊。

|   | Interface | Received | teceived Frames |        |              |                    |         |              |              |         |            |                   |  |  |  |
|---|-----------|----------|-----------------|--------|--------------|--------------------|---------|--------------|--------------|---------|------------|-------------------|--|--|--|
|   |           | EAPOL    | EAPOL           | EAPOL  | EAPOL        | EAPOL Announcement | Invalid | EAPOL EAP    | MKPDU        | MKPDU   | Last EAPOL | Last EAPOL Source |  |  |  |
|   |           | EAP      | Start           | Logoff | Announcement | Request            | EAPOL   | Length Error | Unrecognized | Invalid | Version    |                   |  |  |  |
| 0 | GE1       | 5        | 1               | 0      | 0            | 0                  | 0       | 0            | 0            | 0       | 3          | 10:60:4b:70:97:07 |  |  |  |
| 0 | GE2       | 1        | 0               | 0      | 0            | 0                  | 0       | 0            | 0            | 0       | 0          | 00:00:00:00:00:00 |  |  |  |
| 0 | GE3       | 0        | 0               | 0      | 0            | 0                  | 0       | 0            | 0            | 0       | 0          | 00:00:00:00:00:00 |  |  |  |
| 0 | GE4       | 4        | 1               | 0      | 0            | 0                  | 0       | 0            | 0            | 0       | 3          | 10:60:4b:70:97:07 |  |  |  |
| 0 | GE5       | 41       | 28              | 0      | 0            | 0                  | 0       | 0            | 0            | 0       | 1          | 00:41:d2:f9:d8:0a |  |  |  |
| 0 | GE6       | 0        | 0               | 0      | 0            | 0                  | 0       | 0            | 0            | 0       | 0          | 00:00:00:00:00:00 |  |  |  |

#### 步驟5.(可選)滾動到頁面的右側或左側以檢視更多統計資訊。

|   |                   | Transmitted Frames |             |        |              |                    |               |           |  |  |  |  |  |
|---|-------------------|--------------------|-------------|--------|--------------|--------------------|---------------|-----------|--|--|--|--|--|
| L | Last EAPOL Source | EAPOL EAP          | EAPOL Start | EAPOL  | EAPOL        | EAPOL Announcement | EAPOL EAP     | EAPOL MKA |  |  |  |  |  |
| n |                   | Supplicant         |             | Logoff | Announcement | Request            | Authenticator | No CKN    |  |  |  |  |  |
| 3 | 10:60:4b:70:97:07 | 0                  | 0           | 0      | 0            | 0                  | 2             | 0         |  |  |  |  |  |
| 0 | 00:00:00:00:00:00 | 0                  | 0           | 0      | 0            | 0                  | 1             | 0         |  |  |  |  |  |
| 0 | 00:00:00:00:00:00 | 0                  | 0           | 0      | 0            | 0                  | 2             | 0         |  |  |  |  |  |
| 3 | 10:60:4b:70:97:07 | 0                  | 0           | 0      | 0            | 0                  | 2             | 0         |  |  |  |  |  |
| 1 | 00:41:d2:f9:d8:0a | 0                  | 0           | 0      | 0            | 0                  | 93            | 0         |  |  |  |  |  |
| 0 | 00:00:00:00:00:00 | 0                  | 0           | 0      | 0            | 0                  | 0             | 0         |  |  |  |  |  |

步驟6.(可選)按一下Clear All Interface Counters以清除所選介面的計數器。

| Clear Interface Counters |      | ters | Clear All I | interface Counters | View Interface | e Statistics Ref | resh |   |   |   |   |
|--------------------------|------|------|-------------|--------------------|----------------|------------------|------|---|---|---|---|
| $\odot$                  | XG4  | 4    | 1           | 0                  | 0              | 0                | 0    | 0 | 0 | 0 | 3 |
|                          | XG3  | 0    | 0           | 0                  | 0              | 0                | 0    | 0 | 0 | 0 | 0 |
|                          | GE48 | 0    | 0           | 0                  | 0              | 0                | 0    | 0 | 0 | 0 | 0 |
| $\odot$                  | GE47 | 0    | 0           | 0                  | 0              | 0                | 0    | 0 | 0 | 0 | 0 |
| $\odot$                  | GE46 | 0    | 0           | 0                  | 0              | 0                | 0    | 0 | 0 | 0 | 0 |
|                          |      |      |             |                    |                |                  |      |   |   |   |   |

步驟7。(可選)按一下Refresh刷新統計資訊頁。

| Clear I                | nterface Counters | Clear All | Interface Co | unters View Interface | Statistics | Refresh |   |   |   |   |
|------------------------|-------------------|-----------|--------------|-----------------------|------------|---------|---|---|---|---|
| <ul> <li>xc</li> </ul> | 14 4              | 1         | 0            | 0                     | 0          | 0       | 0 | 0 | 0 | 3 |
| <ul> <li>xc</li> </ul> | 3 0               | 0         | 0            | 0                     | 0          | 0       | 0 | 0 | 0 | 0 |
| O GE                   | 48 0              | 0         | 0            | 0                     | 0          | 0       | 0 | 0 | 0 | 0 |
| O GE                   | 47 0              | 0         | 0            | 0                     | 0          | 0       | 0 | 0 | 0 | 0 |
| O GE                   | 46 0              | 0         | 0            | 0                     | 0          | 0       | 0 | 0 | 0 | 0 |
|                        |                   |           |              |                       |            |         |   |   |   |   |

步驟8.(可選)若要清除特定介面的計數器,請按一下該介面,然後按一下Clear Interface Counters按鈕。

| 1 | Cle     | ar Interface Count | ers Ci | ear All Inte | rface Counters | View Interface Statistics | Refree | sh |   |   |   |   |
|---|---------|--------------------|--------|--------------|----------------|---------------------------|--------|----|---|---|---|---|
|   | $\odot$ | XG4                | 4      | 1            | 0              | 0                         | 0      | 0  | 0 | 0 | 0 | 3 |
|   |         | XG3                | 0      | 0            | 0              | 0                         | 0      | 0  | 0 | 0 | 0 | 0 |
|   | Ū.      | GE48               | 0      | 0            | 0              | 0                         | 0      | 0  | 0 | 0 | 0 | 0 |
|   | Ο       | GE47               |        |              |                |                           |        |    |   |   |   |   |
|   | 2       | GE46               | 0      | 0            | 0              | 0                         | 0      | 0  | 0 | 0 | 0 | 0 |

步驟9。(可選)要檢視特定介面的統計資訊,請按一下該介面,然後按一下View Interface Statistics按鈕。

| Clear Interface Counters Clear All Interface Counters |      |   |   | View Interface Statistics | Re | efresh |   |   |   |   |   |
|-------------------------------------------------------|------|---|---|---------------------------|----|--------|---|---|---|---|---|
| 0                                                     | XG4  | 4 | 1 | 0                         | 0  | 0      | 0 | 0 | 0 | 0 | 3 |
|                                                       | XG3  | 0 | 0 | 0                         | 0  | 0      | 0 | 0 | 0 | 0 | 0 |
|                                                       | GE48 | 0 | 0 | 0                         | 0  | 0      | 0 | 0 | 0 | 0 | 0 |
| O                                                     | GE47 |   |   |                           |    |        |   |   |   |   |   |
|                                                       | GE46 | 0 | 0 | 0                         | 0  | 0      | 0 | 0 | 0 | 0 | 0 |

現在,您應該已經成功檢視交換機所有埠的802.1x EAP統計資訊。

## 檢視與本文相關的影片……

<u>按一下此處檢視思科的其他技術對話</u>